# MOBIUS QUICK GUIDE – ADDING AN ABSENCE (REQUEST LEAVE)

Employees request leave (time off) through the Absences area. Fire & Rescue and Police Dept employees use UKG Telestaff instead.

A few notes:

- The system will default the absence **length to 24 hours**, be sure to update this before submitting
- If you do not see the leave type in the drop down, **start typing** it the dropdown only stores a limited number of leave types
- Personal days and Bereavement days must be entered one at a time, you cannot enter a range of dates
- The instructions vary a little based on whether you want to submit **one single instance or a range of dates**, review carefully based on which scenario you need
- If you are a non-exempt employee and must complete a timecard, you will also see the leave/absence on the timecard but it will display in the timecard even if it has not been submitted by you (Saved Status) or approved by your supervisor, and cannot be edited or approved through the timecard; your leave request must also be approved to be paid for that time

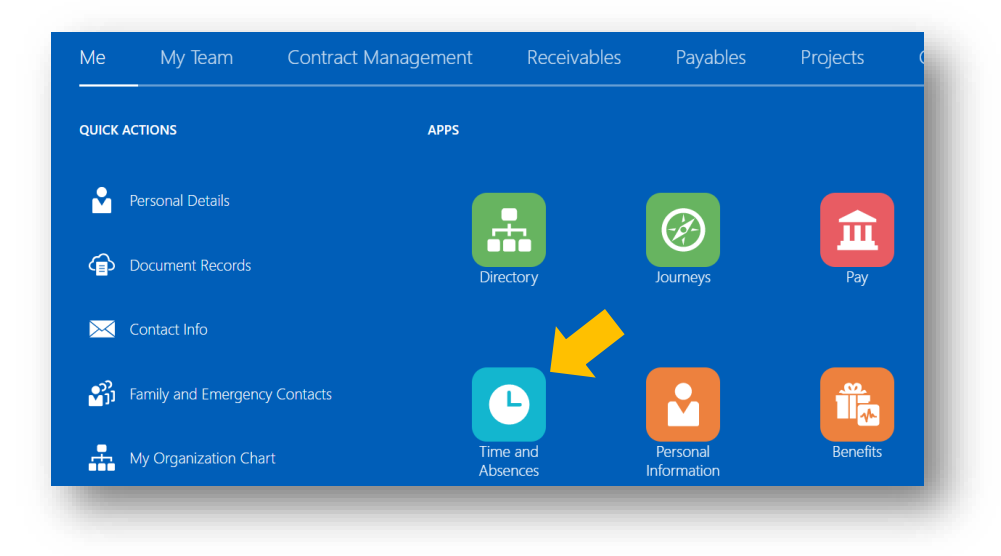

### From your Home Page click Time and Absences under Apps

#### Select Add Absence

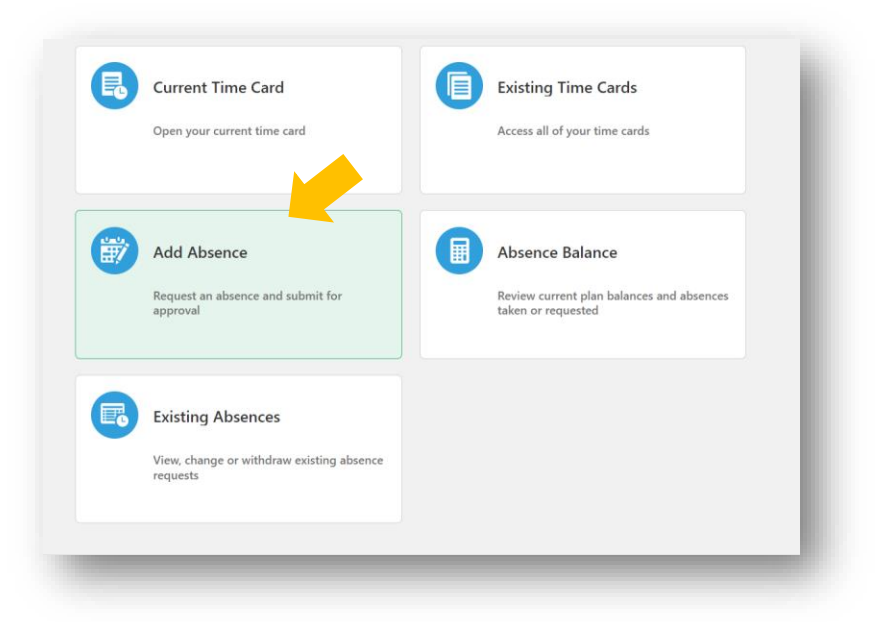

Select the type of leave in the **Type** dropdown menu – you may need to start typing in the leave type if you do not see it, such as "sick".

| Add Absence<br>Angela Martin               | Save and Close Submit Cancel |
|--------------------------------------------|------------------------------|
| *Type Select a value<br>Type               |                              |
| Legisla<br>Bereavement Leave<br>Chil Leave |                              |

# To enter one day of leave (or less than a full day):

- 1. Select the start date by clicking on the calendar icon
- 2. The end date will auto populate with the same date
- **3.** After the hours populates with 24, overwrite 24 in the **hours** box and enter the number of hours of leave to be taken
- 4. Add any necessary comments in the **Comments and Attachments** area
- 5. Select Submit

|                                                                                         |                                            | 5.                                |
|-----------------------------------------------------------------------------------------|--------------------------------------------|-----------------------------------|
| "Type<br>"Business Title                                                                | Annual Leave<br>Administrative Coordinator | <ul> <li>✓</li> <li>✓</li> </ul>  |
|                                                                                         |                                            | Absence Type Balance 185.58 Hours |
| When                                                                                    |                                            | Edit Entries                      |
| start pate and                                                                          | Duration                                   |                                   |
| L. 12/21/22<br>*End Date and D<br>12/21/22<br>Absence Duratio                           | 0 3 7.5 Hours                              | Projected Balance Calculate       |
| ta/21/22     Tend Date and I     ta/21/22     Ta/21/22     Absence Duration     Details | 0 3 7.5 Hours                              | Projected Balance Calculate       |
| Iz/22/22     Fnd Date and I     T2/21/22     Absence Duration     Details     Omments a | and Attachments                            | Projected Balance Calculate       |

# To enter multiple days of leave (consecutive) at one time:

After selecting the type of leave:

- 1. Select the start date by clicking on the calendar icon
- 2. Select the end date by clicking on the calendar icon

## $\circ$ It will populate 24 hours for each day; you will correct this in the next step

- 3. Select Edit Entries
- 4. Select the Pencil Icon to edit each date
- 5. Update the Absence Duration to the appropriate number of hours
- 6. Select Ok
- 7. Update the remaining entries as need
- 8. Select the Delete option if needed to remove any unwanted dates
- **9.** Review the **Total Absence Duration** section to ensure the total number of hours is correct.
- 10. Add any necessary comments in the Comments and Attachments area
- 11. Select Submit

| type                        | Annual Leave               | ~                                 |
|-----------------------------|----------------------------|-----------------------------------|
| *Business Title             | Administrative Coordinator | ~                                 |
|                             |                            | Absence Type Balance 185.58 Hours |
| hen                         |                            | 3. Edit Entries                   |
| *Start Date and             | Duration                   |                                   |
| *End Date and 1<br>12/22/22 | Duration 24 Hours          |                                   |
|                             | on 96 Hours                | Projected Balance Calculate       |
| Absence Durati              |                            |                                   |

| lype                       | Annual Leave               | ~                                             |                 |             |            |        |    |                |
|----------------------------|----------------------------|-----------------------------------------------|-----------------|-------------|------------|--------|----|----------------|
| Business Title             | Administrative Coordinator | ~                                             |                 |             |            |        |    |                |
|                            |                            | Absence                                       | Type Balance 18 | 5.58        | lours      |        |    |                |
| en                         |                            |                                               |                 | <b>+</b> Ad | id         |        |    |                |
| on in Hours                |                            |                                               | × .             |             |            |        |    |                |
| 2/19/22<br>dministrative ( | Coordinator                |                                               | 4.              | 24          | /          |        |    |                |
| 2/20/22<br>dministrative ( | Coordinator                |                                               |                 | 24          | /          |        |    |                |
| 2/21/22<br>dministrative ( | Coordinator                |                                               |                 |             |            | Delete | ОК | <u>C</u> ancel |
| 2/22/22<br>dministrative ( | Coordinator                | * Date<br>12/20/22                            |                 |             | 6 <b>0</b> |        | 6. |                |
| otal Absence               | Duration                   | *Business Title<br>Administrative Coordinator |                 |             |            |        |    |                |
|                            |                            | 7.5 Hours                                     | 5.              |             |            |        |    |                |

| /hen                                   | 11. + Add    |
|----------------------------------------|--------------|
| ration in Hours                        |              |
| 12/19/22<br>Administrative Coordinator | 7.5 🖉        |
| 12/20/22<br>Administrative Coordinator | 7.5 🖉        |
| 12/21/22<br>Administrative Coordinator | 7.5 🖉        |
| 12/22/22<br>Administrative Coordinator | 7.5 🖉        |
| Total Absence Duration                 | <b>9.</b> 30 |
| etails                                 |              |
| omments and Attachments                |              |
| 10. Comments                           |              |

Once submitted, the leave request will route to your supervisor for approval. If they deny it, you will receive a notification.

## To view Leave Requests/Absences:

From your Home Page click Time and Absences under Apps

### Select Existing Absences

From here you can see the status of submitted requests. If you need to cancel a request you can select the **pencil icon** then modify or delete the request. If you select delete it will require an approval from your manager.

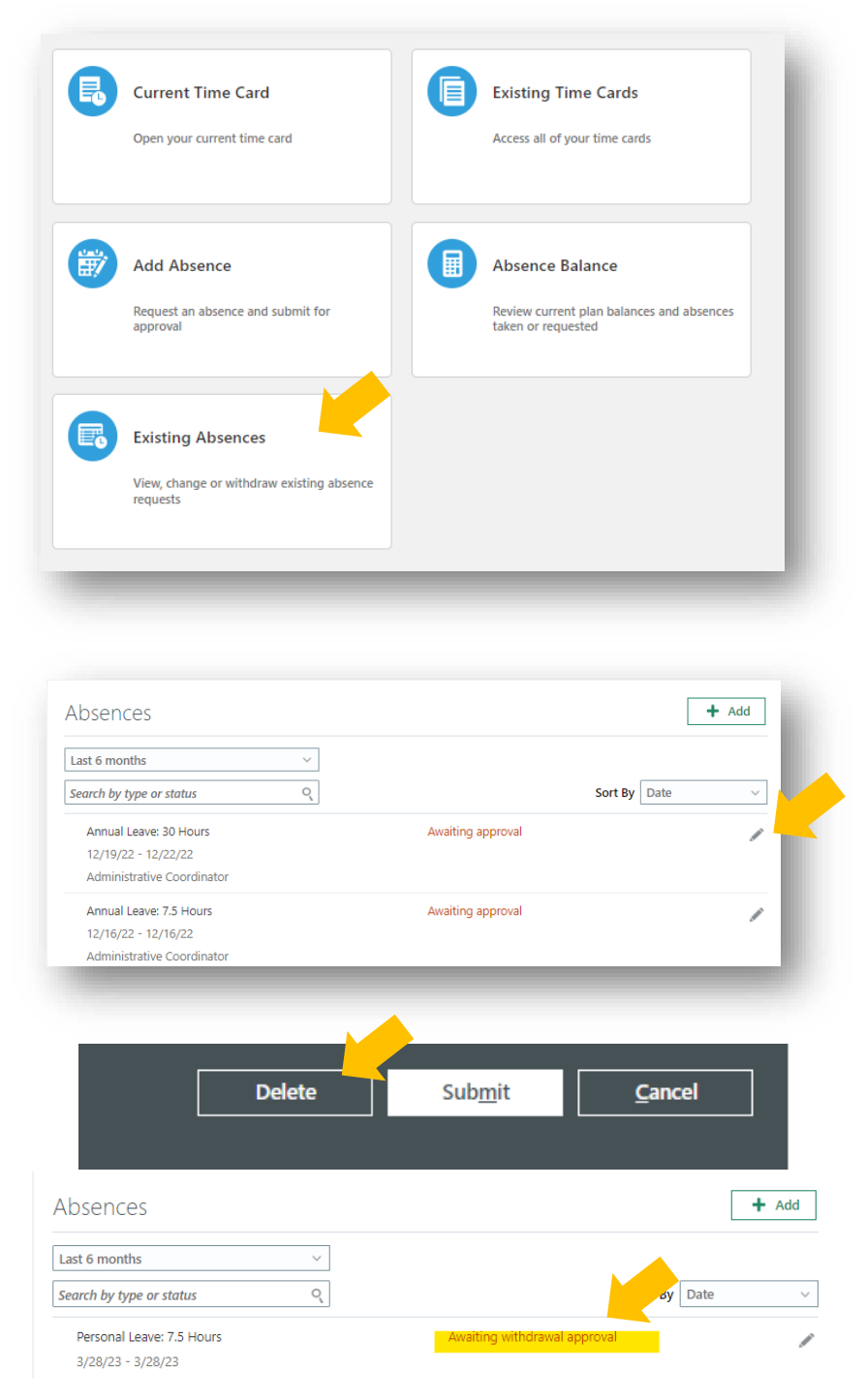

## Absence Statuses

These are the statuses for absences:

| Status                       | Meaning                                                          |
|------------------------------|------------------------------------------------------------------|
| Awaiting Approval            | Waiting for supervisor approval                                  |
| Awaiting Withdrawal Approval | Employee initiated withdrawal request, awaiting manager approval |
| Completed                    | Approved and in the past                                         |
| Denied                       | Denied                                                           |
| In progress                  | Approved and employee is currently on leave as of today          |
| Saved                        | Employee created but did not submit for approval                 |
| Scheduled                    | Approved and in future                                           |
| Withdrawn                    | Employee withdrew (deleted), and manager approved withdrawal     |

# Leave Types

| Leave Type                  | Important Notes                                                    |
|-----------------------------|--------------------------------------------------------------------|
| Annual Leave                |                                                                    |
| Admin Leave (Paid & Unpaid) | Can only be entered by liaison                                     |
| Bereavement Leave           | Must be entered one day at a time in full day increments           |
| Civil Leave                 | Jury duty, summons, election work                                  |
| Comp Used                   |                                                                    |
| FMLA                        | Pre-Approval from HR needed before entering. May or may not be     |
|                             | bundled with a paid leave type. Enter FMLA Leave Tracking          |
|                             | separately if you don't see the FMLA leave type for the paid leave |
|                             | you are using, like "FMLA Sick".                                   |
| Injury Leave                | Pre-Approval from HR and Risk needed before entering               |
| LWOP                        | Leave without pay                                                  |
| Military Paid Leave         | If not currently enrolled, HR will need to enroll before entering  |
| Personal Leave              | Must be entered one day at a time in full day increments           |
| Sick Leave                  | Type in "sick" to see it display in the drop-down menu             |
| STD                         | Hybrid only; Pre-Approval from HR needed before entering           |
| Sick Leave Grant            | FT Only; Pre-Approval from HR needed before entering               |
| Workers Comp Unpaid*        | Can only be entered by liaison, used instead of LWOP when being    |
|                             | paid Worker's Comp directly                                        |